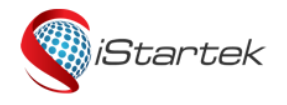

| File Name | VT600 User Manual | Version | 1.3     |
|-----------|-------------------|---------|---------|
| Update    | 2018-03-17        | Page    | 1 of 11 |
|           |                   |         |         |

# iStartek GPS Vehicle Tracker VT600 User Manual V1.3

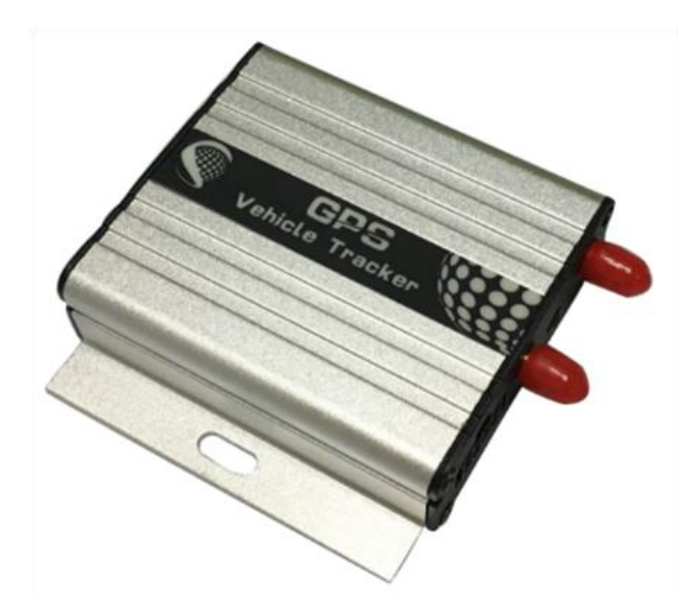

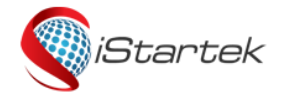

| File Name | VT600 User Manual | Version | 1.3     |
|-----------|-------------------|---------|---------|
| Update    | 2018-03-17        | Page    | 2 of 11 |

## Contents

| 1. Copyright and Disclaimer                      | 错误! | 未定义书 | 签。  |
|--------------------------------------------------|-----|------|-----|
| 2. Product Overview                              | 错误! | 未定义书 | 签。  |
| 3. Product Functions                             | 错误! | 未定义书 | 签。  |
| 4. Product Specifications                        | 错误! | 未定义书 | 签。  |
| 5. Hardware and Accessories                      | 错误! | 未定义书 | 签。  |
| 5.1 Standard Accessories                         | 错误! | 未定义书 | 签。  |
| 5.2 Optional Accessories                         | 错误! | 未定义书 | 签。  |
| 6. Product Appearance                            | 错误! | 未定义书 | 签。  |
| 7. Product Use                                   | 错误! | 未定义书 | 签。  |
| 7.1 Charge                                       | 错误! | 未定义书 | 签。  |
| 7.2 Install SIM Card                             | 错误! | 未定义书 | 签。  |
| 7.3 Installation of GSM/GPS Antenna              | 错误! | 未定义书 | 签。  |
| 7.4 Device Boot                                  | 错误! | 未定义书 | 签。  |
| 7.5 Track by Calling                             | 错误! | 未定义书 | 签。  |
| 7.6 Track by SMS                                 |     |      | 8   |
| 7.7 Parameter Configuration                      | 错误! | 未定义书 | 签。  |
| 7.8 Track by Platform                            | 错误! | 未定义书 | 签。  |
| 8. Product Installation                          | 错误! | 未定义书 | 签。  |
| 8.1 Introduction of Input/Output Functions       | 错误! | 未定义书 | 签。  |
| 8.2 Power/Ground Cable Installation              |     |      | 9   |
| 8.3 Digital Input Cable Installation             | 错误! | 未定义书 | 签。  |
| 8.4 Analog Input (AD1) Installation              | 错误! | 未定义书 | 签。  |
| 8.5 Output Control Cable Installation            | 错误! | 未定义书 | 签。  |
| 8.6 Temperature Sensor Installation (Customized) | 错误! | 未定义书 | 签。  |
| 8.7 iButton Installation (Customized)            | 错误! | 未定义书 | 签。  |
| a a liltraconic Eucl Soncor Installation         |     | 土白ッセ | 100 |

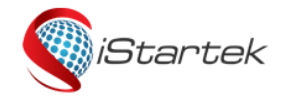

| File Name | VT600 User Manual | Version | 1.3     |
|-----------|-------------------|---------|---------|
| Update    | 2018-03-17        | Page    | 3 of 11 |
|           |                   |         |         |

# 1. Copyright & Disclaimer

#### Shenzhen Startrack Technology Co.,LTD All rights reserved © 2018 iStartek.

iStartek & are registered trademarks of Shenzhen iStartek Technology co., LTD This user manual can not be reproduced for any purpose, disseminated in any way without the written authorization of iStartek.

iStartek shall not be liable for direct, indirect or all losses (including but not limited to economic losses, personal injuries, property and assets) caused by the use or inappropriate use of the product or documents.

## 2. Product Overview

VT600 is a GSM based GPS vehicle tracker, specially developed and designed for fleet management, public transport management, school bus management, taxi operation management, vehicle insurance company management, rental management and private car anti-theft, etc.

VT600 has an inbuilt GPS module to obtain accurate position data. This device utilizes its GSM capability to send position data or vehicle status to tracking server base for tracking and fleet management.

VT600 has built-in 4MB Flash memory. When the device enter a GSM blind area, it will automatically save the historical location data and resend once GSM signal recovery.

## **3. Product Functions**

- 1. GPS+LBS Dual Positioning
- 2. Real-time Tracking
- 3. Track by Interval
- 4. Track by Distance
- 5. Track by Turning
- 6. Track by SMS
- 7. SOS Alarm
- 8. Power-cut Alarm
- 9. Engine and Door ON/OFF Status Alarm
- 10. Geo-fencing Alarm
- 11. Speeding Alarm

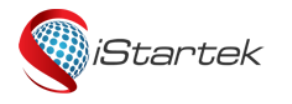

| File Name | VT600 User Manual | Version | 1.3     |
|-----------|-------------------|---------|---------|
| Update    | 2018-03-17        | Page    | 4 of 11 |

12. GPS Blind Area Alarm

13. Harsh Acceleration Alarm

- 14. Harsh deceleration Alarm
- 15. Low Battery Alarm
- 16. Low External Battery Alarm
- 17. Mileage Report
- 18. 4MB Flash Memory

19. OTA

- 20. ACC ON/Off Time Interval
- 21. Remote Control of Oil and Electricity
- 22. Listen-in
- 23. iButton for Driver Identity Recognition(Optional)
- 24. Buzzer Alarm(Optional)
- 25. Fuel Monitoring(Optional)
- 26. Temperature Monitoring(Optional)

## 4. Product Specifications

| Items                    | Specification                                                                    |
|--------------------------|----------------------------------------------------------------------------------|
| Size                     | 65x61x26mm                                                                       |
| Weight                   | 104g                                                                             |
| Power Supply             | 9-36V/1.5A                                                                       |
| Built-in Battery         | 500mAh/3.7V                                                                      |
| Normal Power Consumption | 60mAh                                                                            |
| Working Time             | 30 hours in power-saving mode and 7.5 hours in normal mode                       |
| Operating Temperature    | -20°C to 55°C                                                                    |
| Humidity                 | 5% to 95%                                                                        |
| Frequency                | GSM/GPRS: 850/900/1800/1900Mhz                                                   |
| GPS Sensitivity          | -165Db                                                                           |
| Position Accuracy        | 2.5m                                                                             |
| LED                      | 2 LED lights to show GPS/GSM status                                              |
| Antenna                  | External GPS/GSM Antenna                                                         |
| Flash Memory             | 4MB(16192 GPRS, 256 SMS)                                                         |
| Sensor                   | Vibration Sensor                                                                 |
| I/O                      | 3 digital inputs (1 negative trigger, 1 positive trigger, 1 positive or negative |
|                          | optional trigger)                                                                |
|                          | 1 analog input (0-6V)                                                            |
|                          | 1 output                                                                         |
|                          | 1 Mic port                                                                       |
|                          | 1 USB port                                                                       |

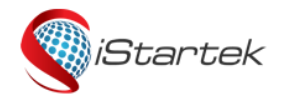

| File Name | VT600 User Manual | Version | 1.3     |
|-----------|-------------------|---------|---------|
| Update    | 2018-03-17        | Page    | 5 of 11 |

# 5. Product and Accessories

5.1 Standard Accessories

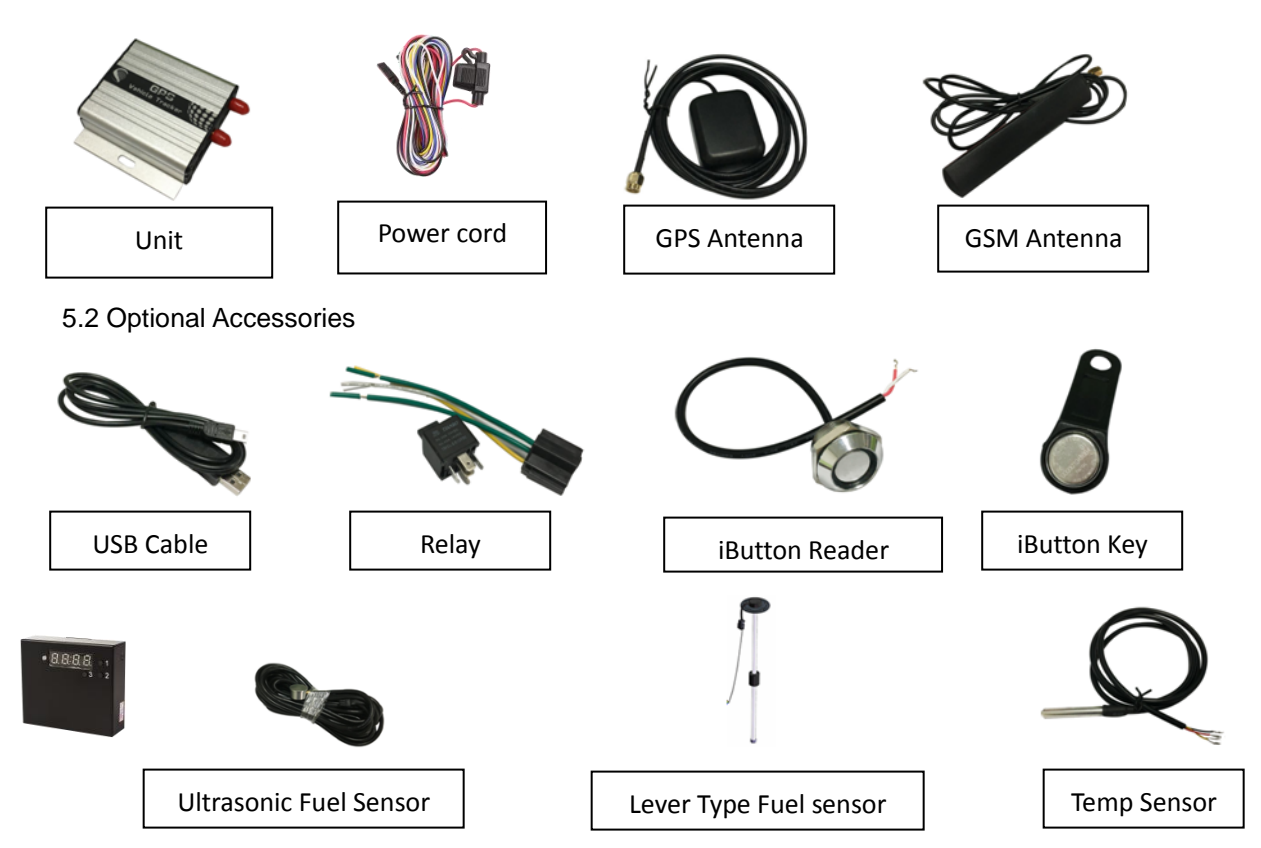

# 6. Product Appearance

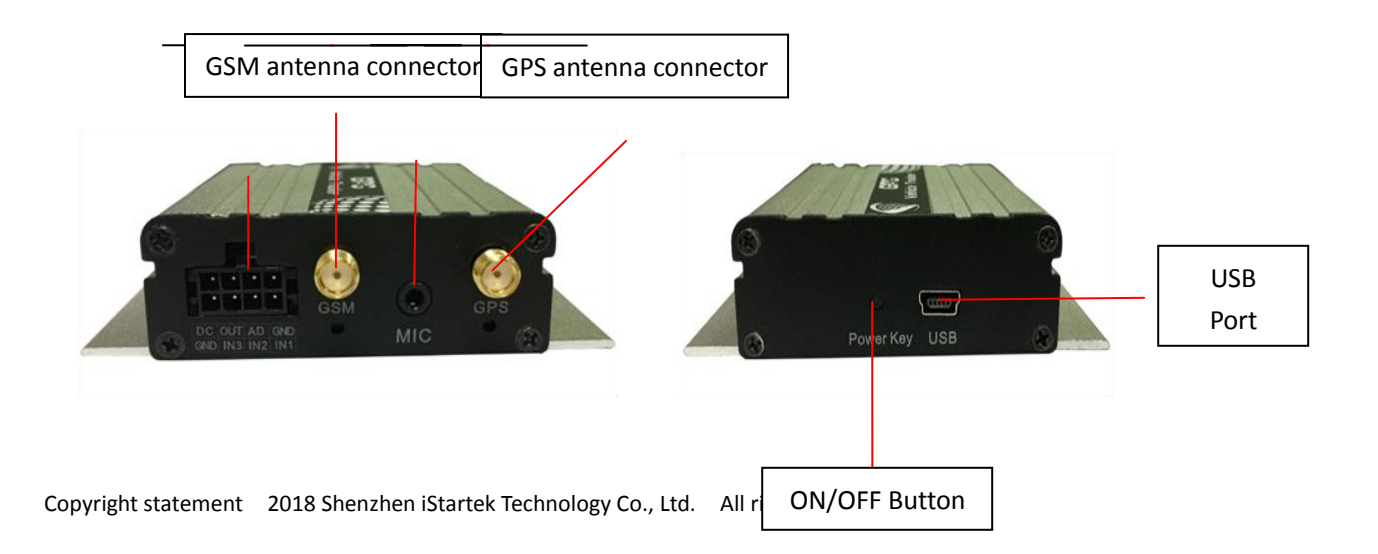

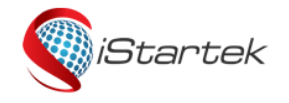

| File Name | VT600 User Manual | Version | 1.3     |
|-----------|-------------------|---------|---------|
| Update    | 2018-03-17        | Page    | 6 of 11 |

## 7. Product Use

#### 7.1 Charge

When using VT600 for the first time, please connect the device red wire(positive) and black wire(ground) to 12V or 24V power supply for at least 2 hours to ensure sufficient power, install it on vehicle after setting and testing.

#### 7.2 Install SIM Card

(1) The device supports 4G/3G Sim Card with 2G service.

<sup>(2)</sup> Make sure that the SIM card has sufficient balance, and has opened GPRS function and obtained the correct APN of the SIM card.

③ Make sure that the PIN code is turned off.

④ If you require the function of reporting SMS location after makes a phone call, please ensure that the SIM card has caller display function.

⑤ Make sure the device is OFF before installing SIM card.

A. Unscrew the front baffle screw and remove the PCBA

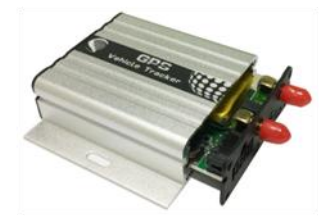

B. Install SIM Card

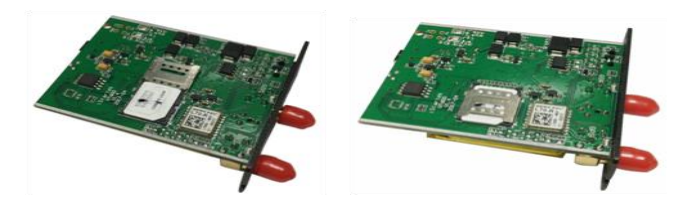

C. Install PCBA and screw up the screw

#### 7.3 Installation of GSM/GPS Antenna

① Twist the GSM antenna to "GSM" SMA Connector and GPS antenna to "GPS" SMA connector, make sure both antennas are tightened and not loosened.

② GSM antenna can be hidden in any place far away from the power supply, can not be pasted on the metal surface otherwise it will affect the strength of GSM signal.

③ GPS antenna have to be installed in open sky place without metal shielding.

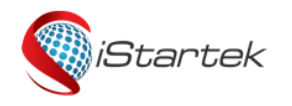

| File Name | VT600 User Manual | Version | 1.3     |
|-----------|-------------------|---------|---------|
| Update    | 2018-03-17        | Page    | 7 of 11 |

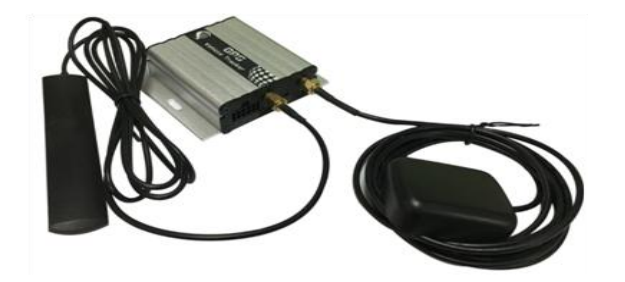

#### 7.4 Device Boot

Hold the ON/OFF button for 3-5 seconds or connect an external power supply, VT600 will turn ON.

LED indicator lights operation status:

| GPS LED (Blue)                               |                                             |  |
|----------------------------------------------|---------------------------------------------|--|
| On                                           | Input is active                             |  |
| OFF                                          | Device is off or in sleep mode              |  |
| Flashing (every 0.1 second)                  | The unit or GPS module is being initialized |  |
| Flashing (0.1 second on and 2.9 seconds off) | VT600 has a GPS fix                         |  |
| Flashing (1 second on and 2 seconds off)     | VT600 has no GPS fix                        |  |
| GSM LED (Green)                              |                                             |  |
| On                                           | A call is coming in or in a call            |  |
| OFF                                          | Device is off or in sleep mode              |  |
| Flashing (every 0.1 second)                  | The unit or GSM module is being initialized |  |
| Flashing (0.1 second on and 2.9 seconds off) | VT600 is connected to the GSM network       |  |
| Flashing (1 second on and 2 seconds off)     | VT600 is not connected to the GSM network   |  |

#### 7.5 Track by calling

Make a missed call to the tracker and it will report its location by SMS with the following google link format, click on the link to display the current location of the device on Google Maps.

SMS Content Description:

142161102222,Current! 20171123 15:53,A,0Km/h,http://maps.google.com/?q=22.540103,114.082329

| Content      | description |
|--------------|-------------|
| 142161102222 | Device ID   |

| Current!                                    | Alarm characters, different alarm events have |
|---------------------------------------------|-----------------------------------------------|
|                                             | different alarm characters                    |
| 20171123 15:53                              | Date and time, format YYYYMMDD hh: mm         |
| A                                           | GPS positioning status, "A" means GPS valid,  |
|                                             | "V" means GPS invalid.                        |
| 0Km/h                                       | The device velocity is 0 km/h                 |
| http://maps.google.com/?q=22.540103,114.082 | Google maps link                              |

| 075255     | File Name | VT600 User Manual | Version | 1.3     |
|------------|-----------|-------------------|---------|---------|
| iStartek 🛛 | Update    | 2018-03-17        | Page    | 8 of 11 |
|            |           |                   |         |         |
|            |           |                   |         |         |
| 329        |           |                   |         |         |

#### 7.6 Track by SMS

Send SMS W000000,100 to VT600

You will receive a SMS with Google map link, and click on the link to display the current location of the device on Google maps.

Refer to iStartek SMS Protocol for SMS instructions and more SMS commands.

#### 7.7 Parameter Configurations

Download and install USB cable drive PL2303\_Prolific\_Driver.

Connect VT600 to PC via USB cable, run **Parameter\_Editor** configuration software and open the port. Press the ON/OFF button for 1sec to let device enter parameter configuration mode.

|                     | Parameter_Editor_VI.08     -     Com     Com     Com     Com     Com     Cose     PreadAll     Write All     Finish     Initialize All     GPBS     SusCalling     Main Setting     GF     Energ                                                                                        | × |
|---------------------|----------------------------------------------------------------------------------------------------|---|
| To Coordinate State | GPRS Enable       F         GPRS Type       TCP •         Time Interval       10s         ACC Off Interval       10s         Device ID       112233445565         APN       CMNET         APN Name       Inactive         IP/Domain Name       intertracker.com         Port       8011 |   |
|                     | Connected Read All OK                                                                                                    |   |

Refer to the **Guidelines for the Use of Parameter Configuration Software** for more parameter configurations details.

#### 7.8 Tracking by Platform

You can set APN, server IP, Port and TCP/UDP, GPRS interval by SMS commands 011, 012, 013, 014, or you can use Parameter\_Editor software to configure corresponding parameters.

Refer to **iStartek SMS Protocol** and **Guidelines for the Use of Parameter Configuration Software** for more SMS command functions and parameter configurations.

### 8. Product installation

#### 8.1 Introduction of Input/Output Function

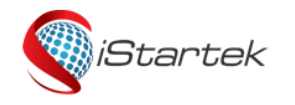

| File Name | VT600 User Manual | Version | 1.3     |
|-----------|-------------------|---------|---------|
| Update    | 2018-03-17        | Page    | 9 of 11 |

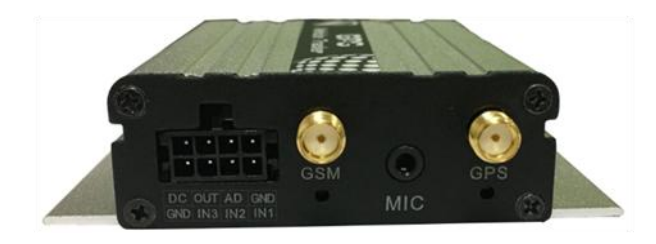

| DC                                                             | 001                                                                    | AD                                               | GND                                                                                   |                                                           |                                                    |
|----------------------------------------------------------------|------------------------------------------------------------------------|--------------------------------------------------|---------------------------------------------------------------------------------------|-----------------------------------------------------------|----------------------------------------------------|
| GND                                                            | IN3                                                                    | IN2                                              | IN1                                                                                   |                                                           |                                                    |
| PIN                                                            | colo                                                                   | r                                                | functions                                                                             |                                                           |                                                    |
| DC                                                             |                                                                        | Red                                              | DC In (power input). Input voltage: 9V~36V. 12V/24V suggested.                        |                                                           |                                                    |
| GND                                                            | E                                                                      | Black                                            | Ground , connect to the negative pole of car battery or to the place where with iron. |                                                           |                                                    |
| INI1                                                           | V                                                                      | Vhite                                            | <ul> <li>Digital input 1, negative trigger;</li> </ul>                                |                                                           |                                                    |
| 1111                                                           |                                                                        | Connect SOS button by default.                   |                                                                                       |                                                           |                                                    |
| IN/2                                                           | White Di                                                               |                                                  | Digital input 2, positive or negative trigger optional, negative trigger by a         |                                                           |                                                    |
| IINZ                                                           | Can be connected to door trigger line and detect the OPEN/CLOSE status |                                                  |                                                                                       | ed to door trigger line and detect the OPEN/CLOSE status. |                                                    |
| INI3                                                           | White Digital                                                          |                                                  | Digital input 3, p                                                                    | positive trigger;                                         |                                                    |
| Can be connected to car ACC and detect ignition ON/OFF status. |                                                                        | ed to car ACC and detect ignition ON/OFF status. |                                                                                       |                                                           |                                                    |
| Yellow Output control.                                         |                                                                        |                                                  |                                                                                       |                                                           |                                                    |
|                                                                | т                                                                      |                                                  | Low voltage (0V) when effective and open drain when ineffective.                      |                                                           | /) when effective and open drain when ineffective. |
|                                                                |                                                                        |                                                  | Output open drain sink voltage (ineffective): 45V max.                                |                                                           |                                                    |
|                                                                |                                                                        |                                                  | Output low voltage sink current (effective): 500mA max.                               |                                                           |                                                    |
| AD                                                             | E                                                                      | Blue                                             | 10-digit Analog                                                                       | Input. Input voltage: 0~6V                                |                                                    |
| GND                                                            | E                                                                      | Black                                            | SOS button gro                                                                        | und wire                                                  |                                                    |

#### 8.2 Power/Ground Cable Installation

Respectively connect the red power cable and the black ground cable to the positive and negative poles of the car battery to give power supply:

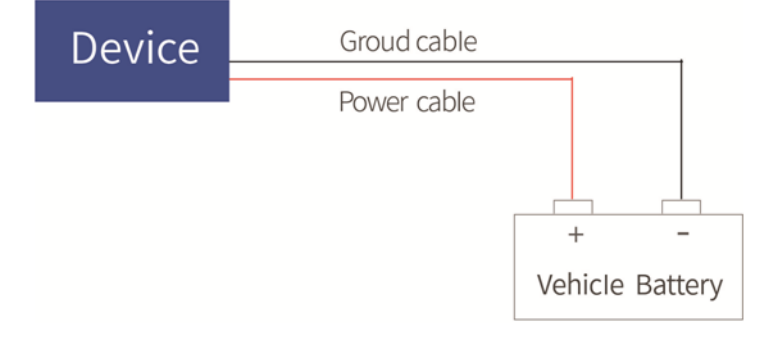

#### 8.3 Digital Input Cable Installation

Input3 can be connected to the "ON" switch to detect the ignition. Input2 can be connected to the car door to detect OPEN/CLOSE status.

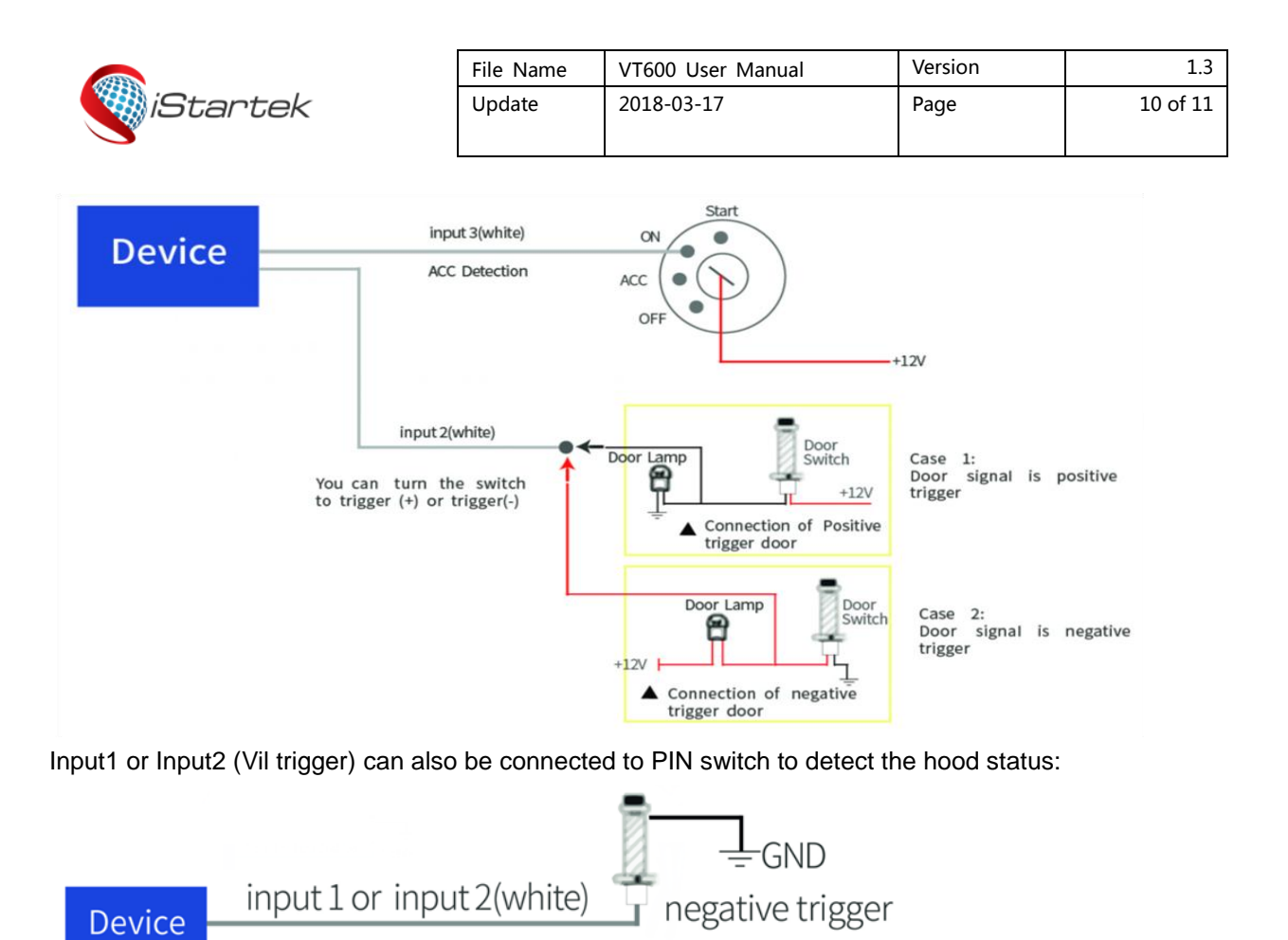

#### 8.4 Analog Input Installation

The analog input range is 0-6V, it can be connected to voltage output sensors, such as fuel sensor. Input Voltage Formula: Input Voltage= $(AD^*6)/1024$ For example, GPRS data is: 094506.000,A,2232.5412,N,11404.6919,E,0.00,,290709,,\*12|1.7|110|0000|00AA,0000 AD = 0x00AA = 170 Input Voltage= $(AD^*6)/1024=(170^*6)/1024=0.996V$ .

Take fuel sensor connection as an example, sensor yellow-green cable is connected to VT600 blue cable. The output voltage of the sensor is 0V when the oil is empty and 5V when the oil is full. Calculating the fuel percentage:

Percentage= (ADx6) ÷ (1024x5) x100%

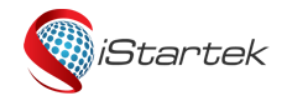

| VT600 User Manual | Version                         | 1.3                                          |
|-------------------|---------------------------------|----------------------------------------------|
| 2018-03-17        | Page                            | 11 of 11                                     |
|                   | VT600 User Manual<br>2018-03-17 | VT600 User Manual Version<br>2018-03-17 Page |

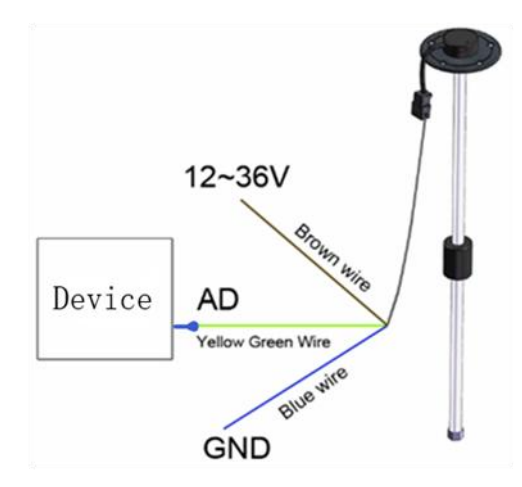

#### 8.5 Output Control Cable Installation

The output control cable can be connected to relay for cutting off oil/electricity and controlling the vehicle. Can also connected to buzzer.

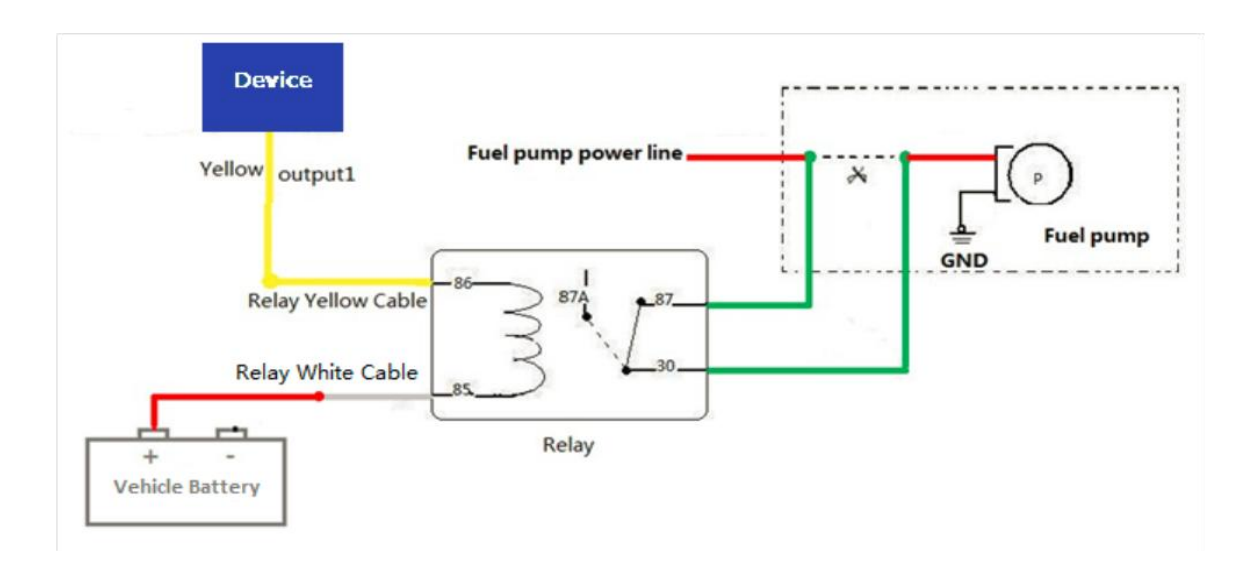

#### 8.6 Temperature Sensor Installation (Customized)

Customized hardware and software versions when the device connect to temperature sensor. Customizing AD cable to 1-wire cable, IN2 to 5V power supply cable of temperature sensor.

The wiring diagram is as follows :

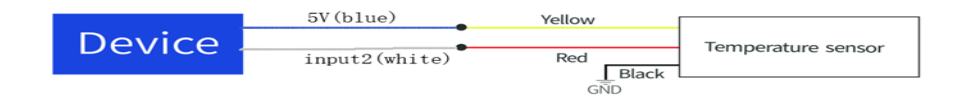

#### 8.7 iButton Installation (Customized)

Customized hardware and software version when device connect to iButton.

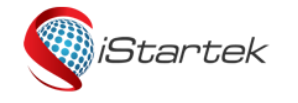

| File Name         | VT600 User Manual | Version | 1.3      |
|-------------------|-------------------|---------|----------|
| Update 2018-03-17 |                   | Page    | 12 of 11 |
|                   |                   |         |          |

Customizing AD cable to iButton 1-wire cable, Input2 to Output2 for swiping beep.

Device connect with ibutton can prevent driver start vehicle illegally.

When the driver starts the vehicle without swiping authorized iButton Key, it is considered illegally, the device will be cut oil and electricity automatically, the vehicle will not start.

Refer to the related parameter setting instructions iStartek SMS Protocol and iStartek GPRS Protocol.

The wiring diagram is as follows:

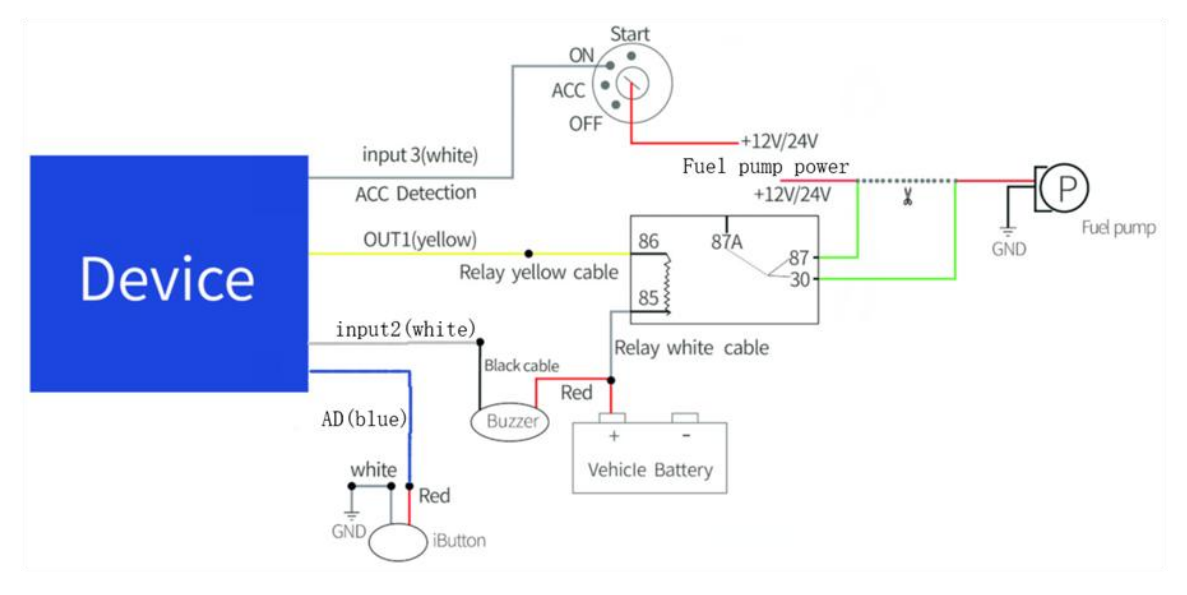

#### 8.8 Ultrasonic Fuel Sensor Installation

The height measurement range of the ultrasonic fuel sensor is 0-100cm, and the corresponding voltage output range is 0-5V.

The oil calculating formula: h=(((AD\*6)/1024)/5)\*100cm

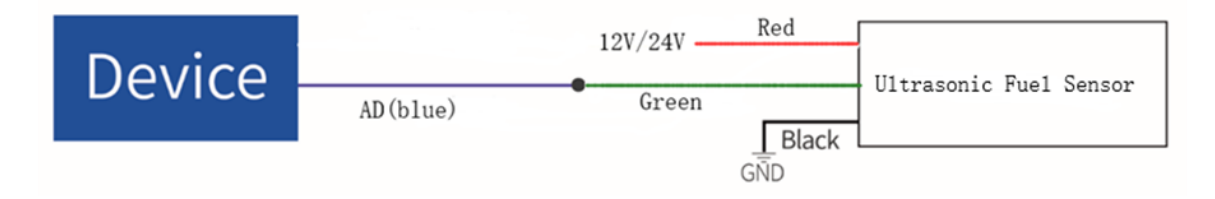

If you have any questions, please send E-mail to us info@istartek.com, we will serve you wholeheartedly !